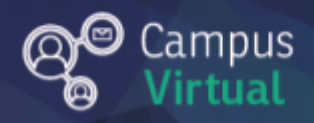

# Área de educación a Distancia Tutorial: Ingresar y presentar en BigBlueButton

## Tabla de contenido

| ¿Qué es BigBlueButton?                                           | 2  |
|------------------------------------------------------------------|----|
| ¿Cómo podemos acceder a una sala de videoconferencias en Moodle? | 3  |
| ¿Cómo realizar presentaciones?                                   | 7  |
| Contacto                                                         | 10 |

#### ¿Qué es BigBlueButton?

BigBlueButton es un **sistema de conferencia web** de código abierto que tiene integraciones para muchos de los principales sistemas de aprendizaje y gestión de contenido (en este caso, **Moodle**).

BigBlueButton admite múltiples comparticiones de audio y video, presentaciones con capacidades ampliadas de **pizarra**, como **puntero**, **zum** y **dibujo**, **chat público** y **privado**, **uso compartido de escritorio**, y soporte para la presentación de **documentos PDF** y documentos de **Microsoft Office**. Además, los usuarios pueden ingresar a la conferencia en uno de dos roles: espectador o moderador.

Como espectador, un usuario puede unirse a la conferencia de voz, compartir su cámara web, levantar la mano y chatear con otros. Como moderador, un usuario puede silenciar / activar el silencio de otros, expulsar a cualquier usuario de la sesión y convertir a cualquier usuario en el presentador actual. El presentador puede cargar diapositivas y controlar la presentación.

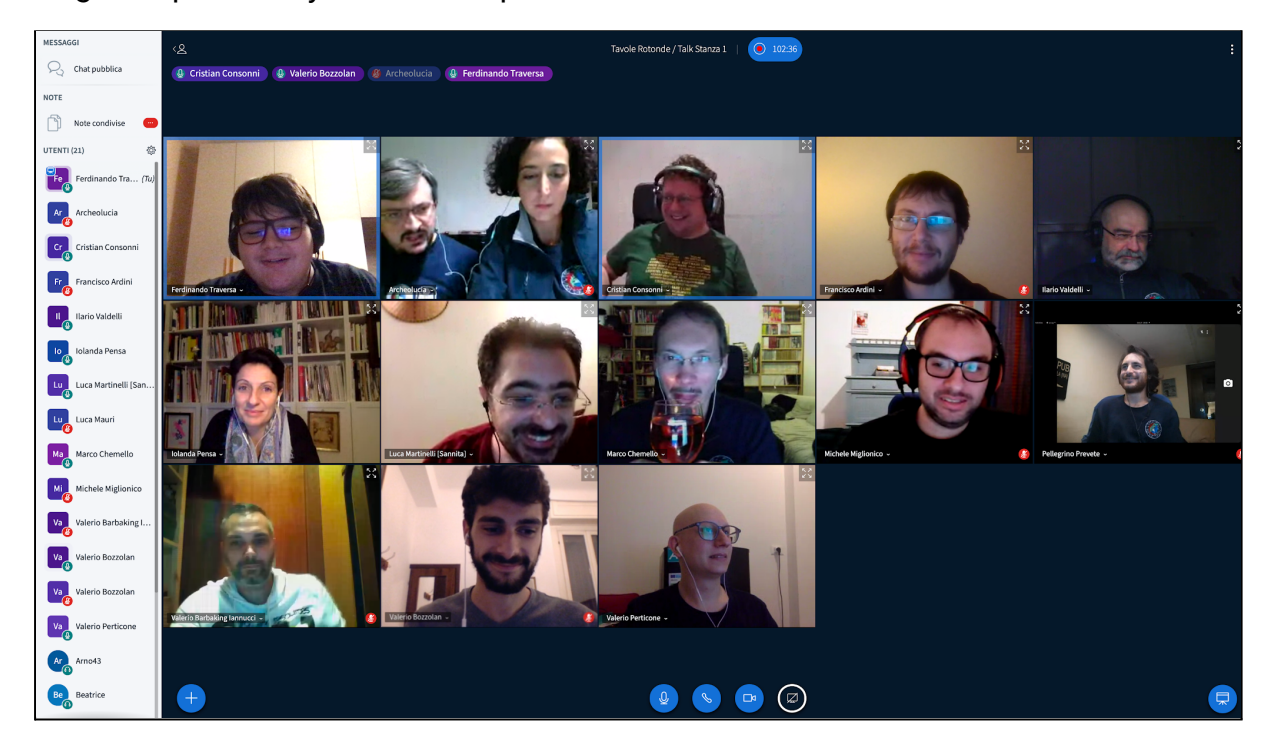

### ¿Cómo podemos acceder a una sala de videoconferencias en Moodle?

Ingresamos al aula virtual, nos dirigimos a la sección de la misma donde se encuentra la actividad del tipo BigBlueButton y hacemos click sobre la misma.

| E Facultad de Campus                | Virtual FIUNER Español - Internacional (es) 🔻                                                                             |                                        | Educación a Distancia<br>Estudiante |
|-------------------------------------|----------------------------------------------------------------------------------------------------|----------------------------------------|-------------------------------------|
|                                     | Material complementario                                                                                                   |                                        |                                     |
| Espacio de práctica -<br>AED        | Material complementario 1                                                                                                 |                                        |                                     |
| Participantes                       | Material complementario 2                                                                                                 |                                        |                                     |
| Competencias                        |                                                                                                    |                                        |                                     |
| Calificaciones                      | Actividades                                                                                                    |                                        |                                     |
| Espacio de comunicación             | Cuestionario 1                                                                                                    |                                        |                                     |
| 🗅 Presentación                      | Foro de novedades                                                                                                    |                                        |                                     |
| 🗅 Tema 1                            | Sala de prueba                                                                                                    |                                        |                                     |
| 🗅 Tema 2                            | - Presentación                                                                                                    | Tema 2 -                               |                                     |
| 🗅 Tema 4                            |                                                                                                    |                                        |                                     |
| Espacio de prueba<br>Genially y H5P | Usted se ha identificado como <u>Educación a Distancia</u> : Estudia<br><u>Reiniciar tour para usuario en esta página</u> | ante ( <u>Volver a mi rol normal</u> ) |                                     |
| 🗅 Tema 6                            | Página Principal<br>Resumen de retención de datos                                                                         |                                        |                                     |
| Area personal                       | Descargar la app para dispositivos móviles                                                                                |                                        |                                     |

Al ingresar nos encontraremos con el nombre de la sala, una breve descripción y el botón para "Unirse a la sesión". **IMPORTANTE:** Si la sesión no está abierta (pasada la fecha de cierre de la misma) no será posible unirse a la misma.

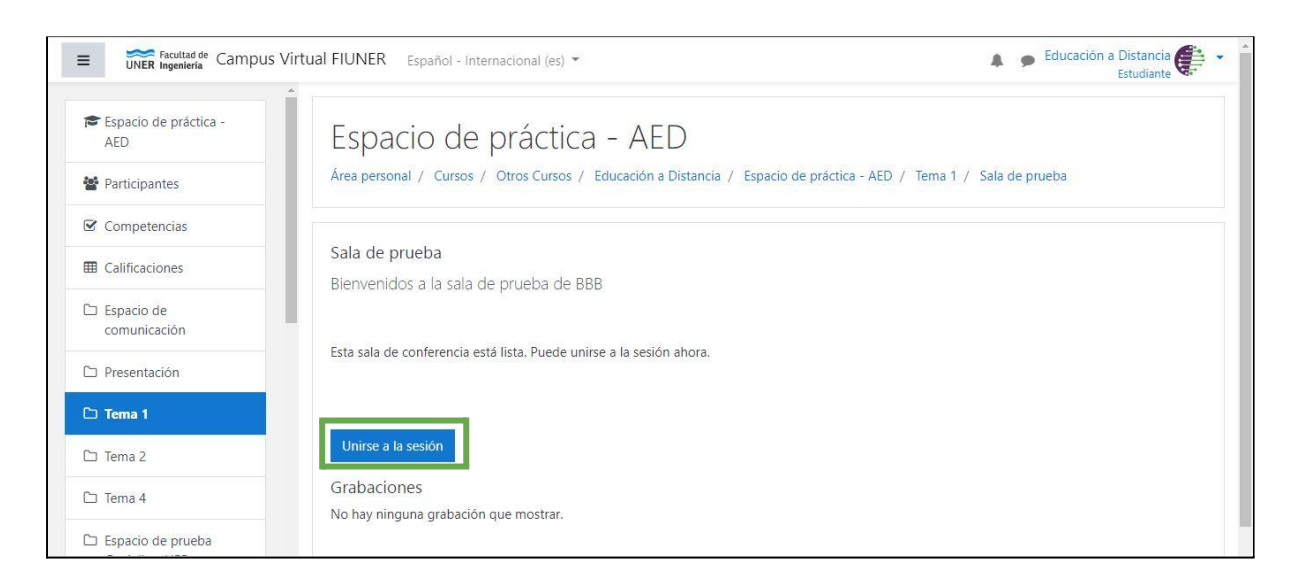

También es posible que el acceso a la sala de videoconferencias esté restringido hasta que el moderador de la misma se una la misma.

| 🕿 Espacio de práctica -<br>AED        | Espacio de prác                                   | ica - AED                                     |    |                          |
|---------------------------------------|---------------------------------------------------|-----------------------------------------------|----|--------------------------|
| 🖀 Participantes                       | Área personal / Mis cursos / Espaci               | o de práctica - AED / Tema 1 / Sala de prueba | ļ  |                          |
| Competencias                          |                                                   |                                               |    |                          |
| E Calificaciones                      | Sala de prueba<br>Bienvenidos a la sala de prueba | de BBB                                        |    |                          |
| Espacio de comunicación               | bienvenidos a la sala de prueba                   | 2000                                          |    |                          |
| 🗅 Presentación                        | Esperando por un moderador para un                | /se. 🔾                                        |    |                          |
| 🗅 Tema 1                              |                                                   |                                               |    |                          |
| 🗅 Tema 2                              | Unirse a la sesión                                |                                               |    |                          |
| 🗅 Tema 4                              | Grabaciones                                       | r                                             |    |                          |
| C Espacio de prueba<br>Genially y H5P | ine my migand grouden que most                    | •                                             |    |                          |
| 🗅 Tema 6                              |                                                   |                                               |    |                          |
| 🚳 Área personal                       | ← Foro de novedades                               | Ir a                                          | \$ | Cuestionario de prueba 🛏 |

Al hacer click en el botón "Unirse a la sesión" seremos redireccionados hacia otra ventana/pestaña del navegador donde se presentará la sala de videoconferencia. Allí podremos elegir cómo deseamos entrar a dicha sala, pudiendo acceder con el micrófono activado o sólo como oyente. Para ello tenemos que seleccionar la opción que deseemos haciendo click sobre los iconos de micrófono o audífonos.

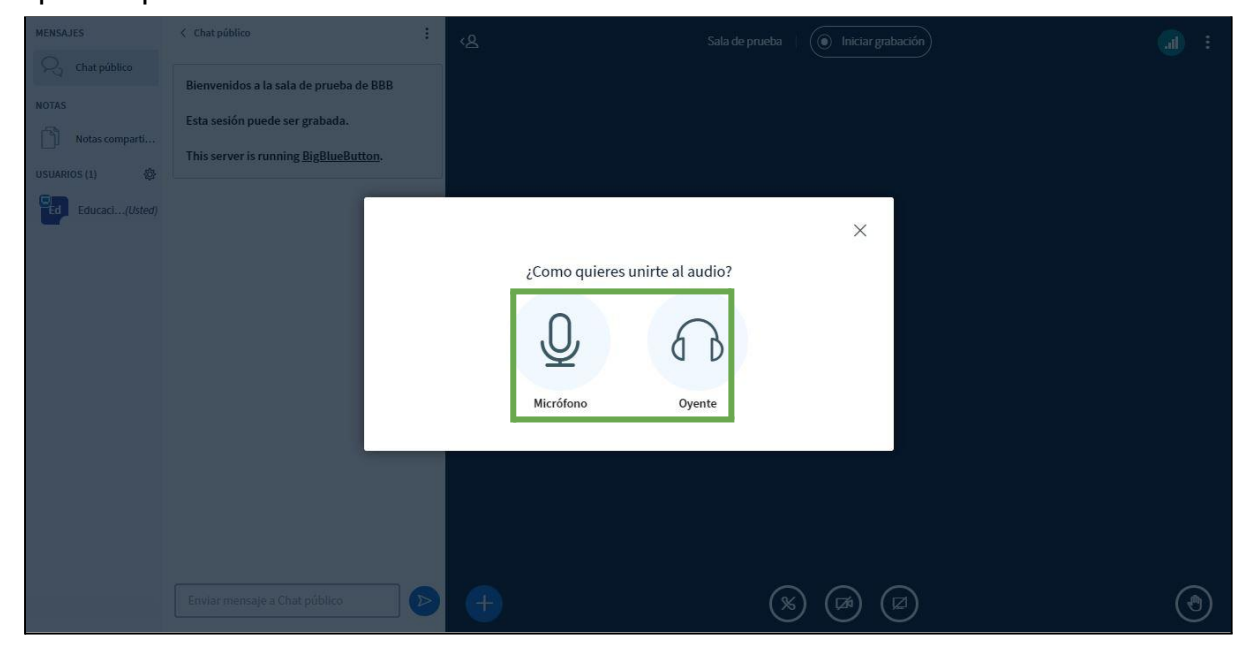

**IMPORTANTE:** Existen diferentes opciones de creación de sala y puede que en algunos casos el micrófono esté deshabilitado para los participantes.

Una vez hayamos configurado el audio, ingresaremos a la sala. En la misma podremos observar en el lado izquierdo las salas de chat, las notas compartidas y los usuarios que se encuentran en la sala actualmente.

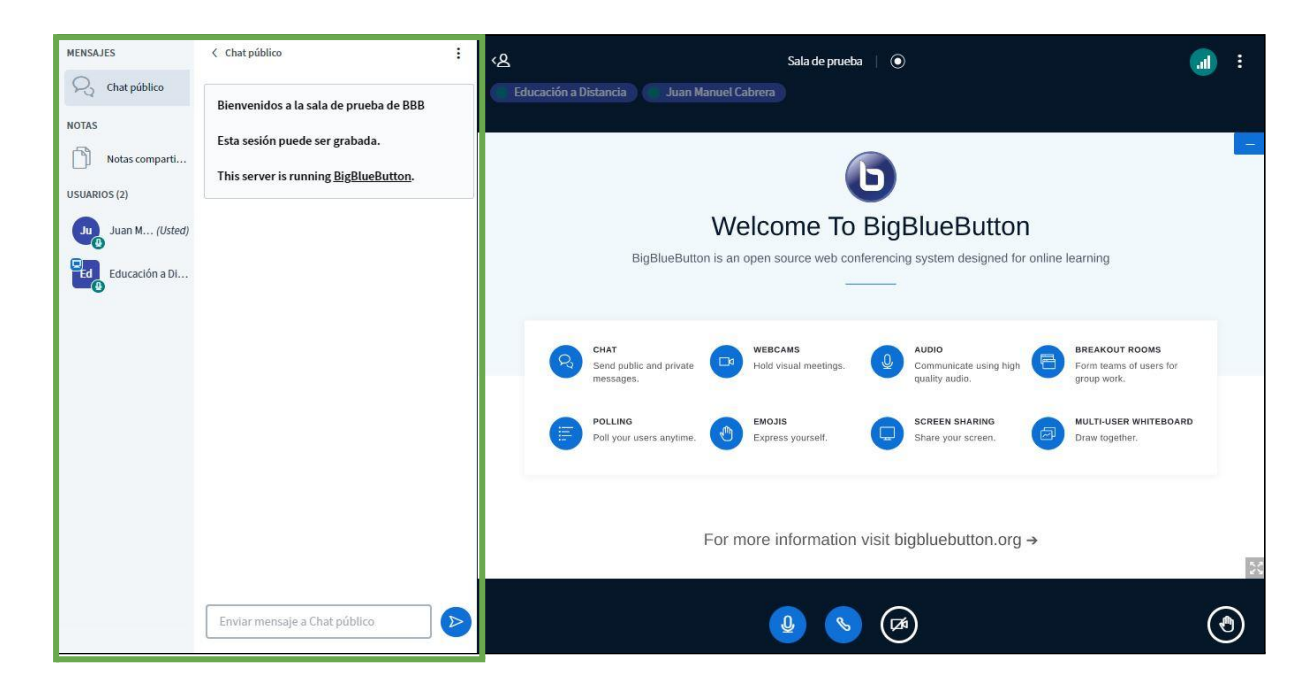

En el lado derecho de la pantalla podremos ver la presentación actual y las imágenes de las cámaras web de los participantes que las tengan encendidas.

| MENSAJES                                                                                                    | < Chat público                                                                                                    | دی<br>Sala de prueba ا 🔘                                                                                                    | a) : |
|----------------------------------------------------------------------------------------------------|----------------------------------------------------------------------------------------------------|----------------------------------------------------------------------------------------------------|------|
| Chat público       NOTAS       Image: State of the state of the state of t | Bienvenidos a la sala de prueba de BBB<br>Esta sesión puede ser grabada.<br>This server is running <u>BigBlueButton</u> . | Educación a Distancia Juan Manuel Cabrera<br>Welcome To BigBlueButton<br>BigBlueButton is an open source web conferencing system designed for online learning                                                                                                    |      |
|                                                                                                    |                                                                                                    | CHAT       Send public and private       Image: Send public and private       Image: Send public and public and p | ,    |
|                                                                                                    |                                                                                                    | For more information visit bigbluebutton.org →                                                                                                    | 53   |
|                                                                                                    | Enviar mensaje a Chat público                                                                                             | ۵ 🖉 😉                                                                                                    | ٢    |

En la parte inferior de la pantalla se encuentran los botones que nos permiten controlar el micrófono (encendido o apagado), la configuración de audio (micrófono u oyente) y la cámara web (encendido o apagada). Además podemos "Levantar la mano" haciendo click en el botón ubicado en la parte inferior derecha de la pantalla.

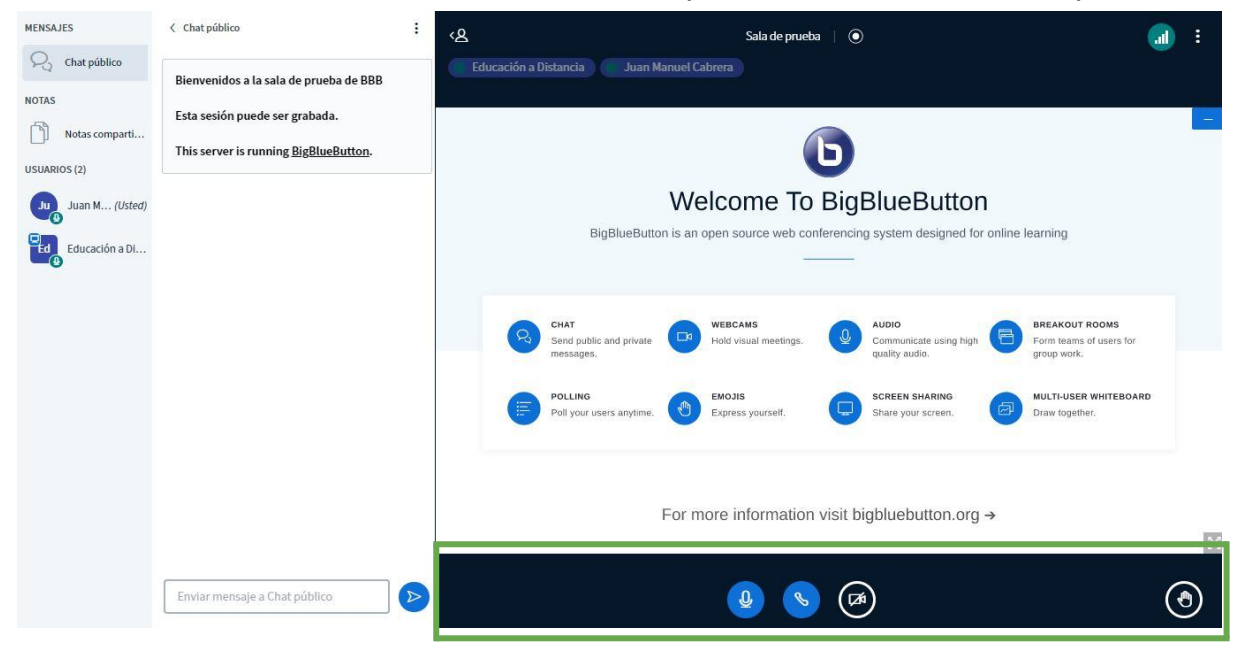

### ¿Cómo realizar presentaciones?

Al inicio de la videoconferencia el participante con el rol de Moderador es el designado para realizar la presentación. Además puede seleccionar un participante de la lista de usuarios presentes en la llamada y asignarles la función de presentador. Para ello se debe hacer click sobre un usuario y luego elegir la opción "Hacer presentador".

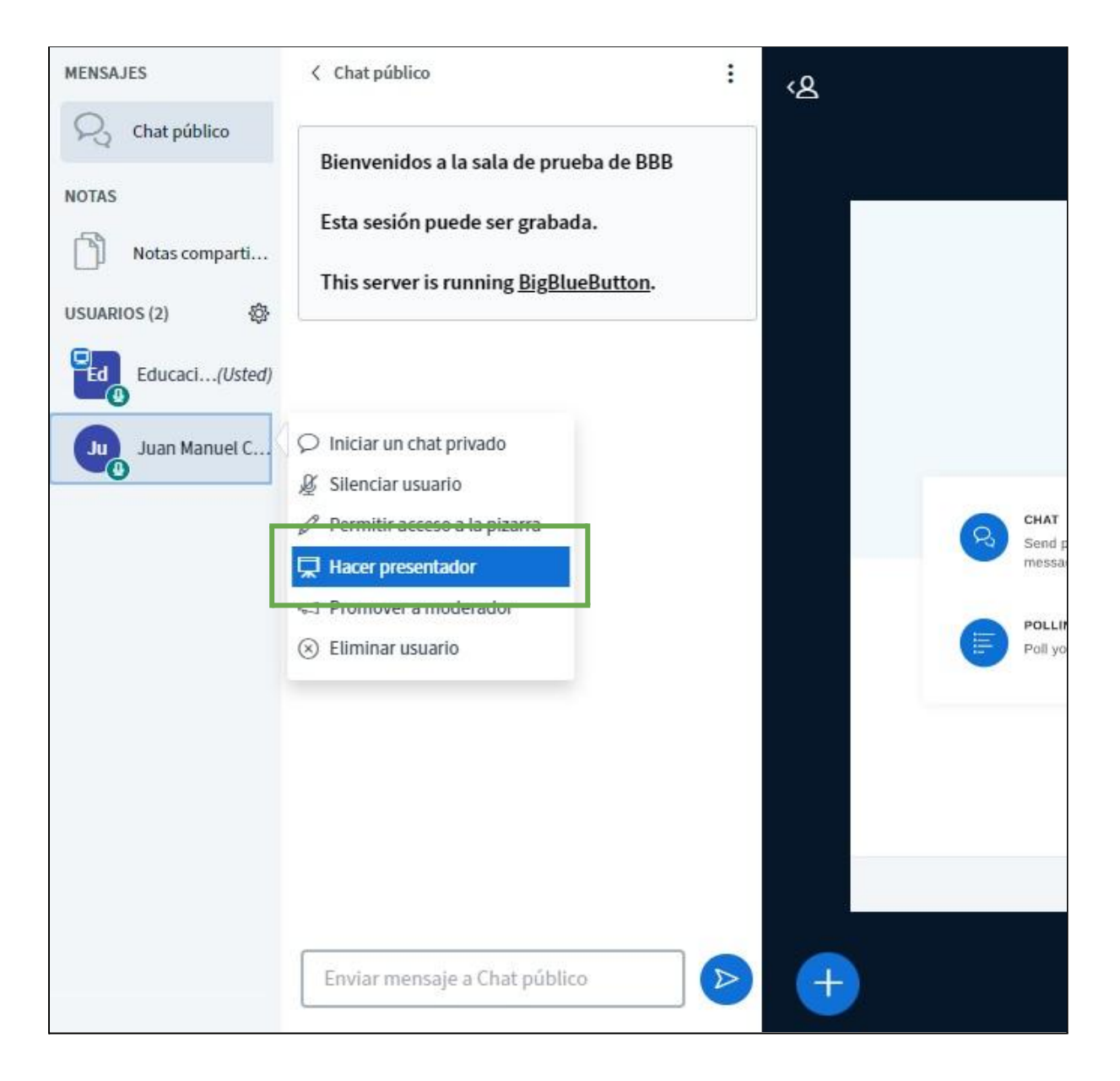

Los participantes con la capacidad de presentar tendrán habilitado un botón nuevo en la parte inferior de la pantalla. Haciendo click sobre el mismo se despliegan varias opciones, dentro de las cuales se encuentra la opción de "Gestionar presentación".

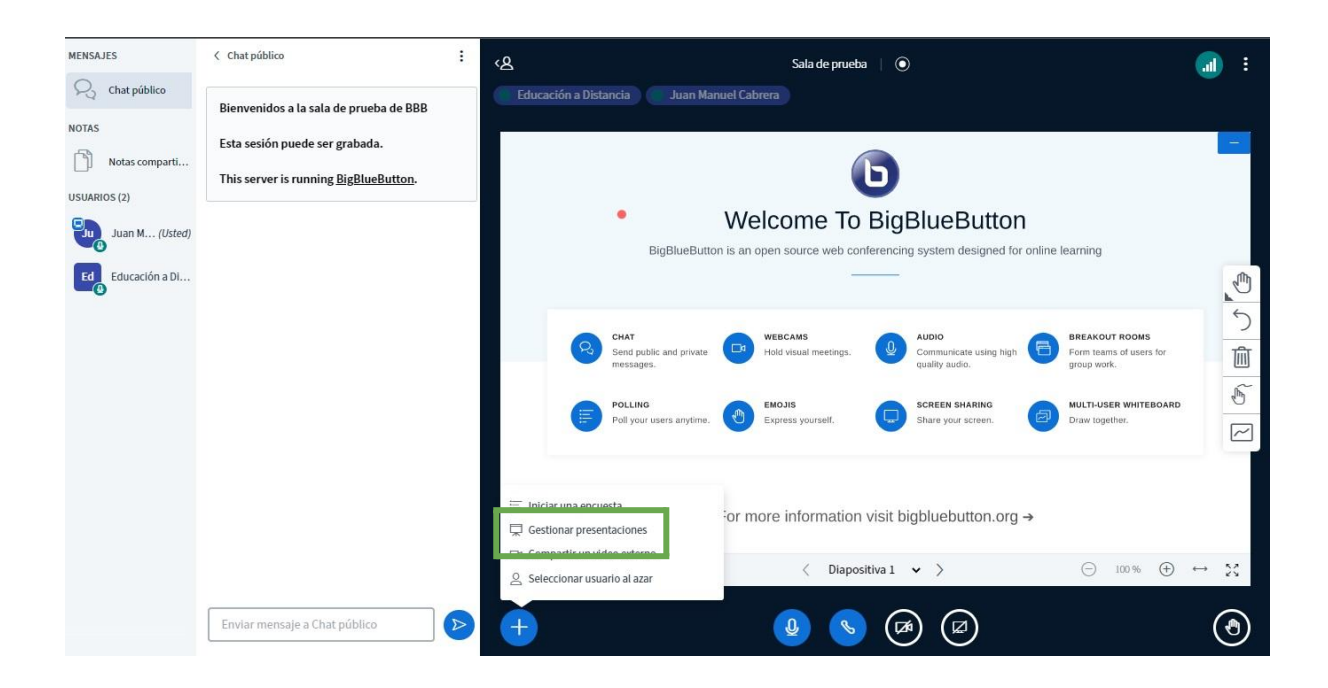

Al hacer click en esa opción se nos permitirá subir un archivo que contenga la presentación. Si bien BigBlueButton admite diferentes tipos de presentaciones, lo ideal es utilizar presentaciones en formato **PDF**. Para subir una presentación simplemente arrastramos un archivo desde el explorador de archivos del sistema operativo o hacemos click en el botón buscar archivos.

| Presentacion                                                                                                    | Cancelar Confirmar                                                                                                    |
|----------------------------------------------------------------------------------------------------|----------------------------------------------------------------------------------------------------|
| Como presentador, usted tiene la posibilidad<br>recomienda PDF para mejores resultados. Po<br>mediante el círculo de verificación situado er | d de cargar cualquier documento o archivo PDF. Se<br>or favor, asegúrese de seleccionar la presentación<br>n el lado derecho. |
| default.pdf                                                                                                    |                                                                                                    |
|                                                                                                    |                                                                                                    |
| (                                                                                                    | <b>Ф</b>                                                                                                    |

Una vez elegido el archivo de presentación, hacemos click en el botón "Cargar".

| Cancelar                                                                                    |                                                                                                    | Carga                                                                                                    | ir'                                                                                                    |
|---------------------------------------------------------------------------------------------|----------------------------------------------------------------------------------------------------|----------------------------------------------------------------------------------------------------|----------------------------------------------------------------------------------------------------|
| de cargar cualquier documento o a<br>favor, asegúrese de seleccionar la<br>el lado derecho. | prese                                                                                                    | o PDF<br>ntaci                                                                                                    | : Se<br>ón                                                                                                    |
| Para ser cargados                                                                           | Ø                                                                                                    | $\odot$                                                                                                    | t                                                                                                    |
|                                                                                             | Ø                                                                                                    | 0                                                                                                    |                                                                                                    |
| <u>~</u>                                                                                    |                                                                                                    |                                                                                                    |                                                                                                    |
|                                                                                             | Cancelar<br>de cargar cualquier documento o a<br>favor, asegúrese de seleccionar la<br>el lado derecho.<br>Para ser cargados | Cancelar de cargar cualquier documento o archive favor, asegúrese de seleccionar la prese el lado derecho. Para ser cargados | Cancelar Carga<br>de cargar cualquier documento o archivo PDF<br>favor, asegúrese de seleccionar la presentaci<br>el lado derecho.<br>Para ser cargados 🖉 🥥 |

Una vez cargada la presentación podremos desplazarnos entre diapositivas utilizando los controles ubicados debajo de la presentación.

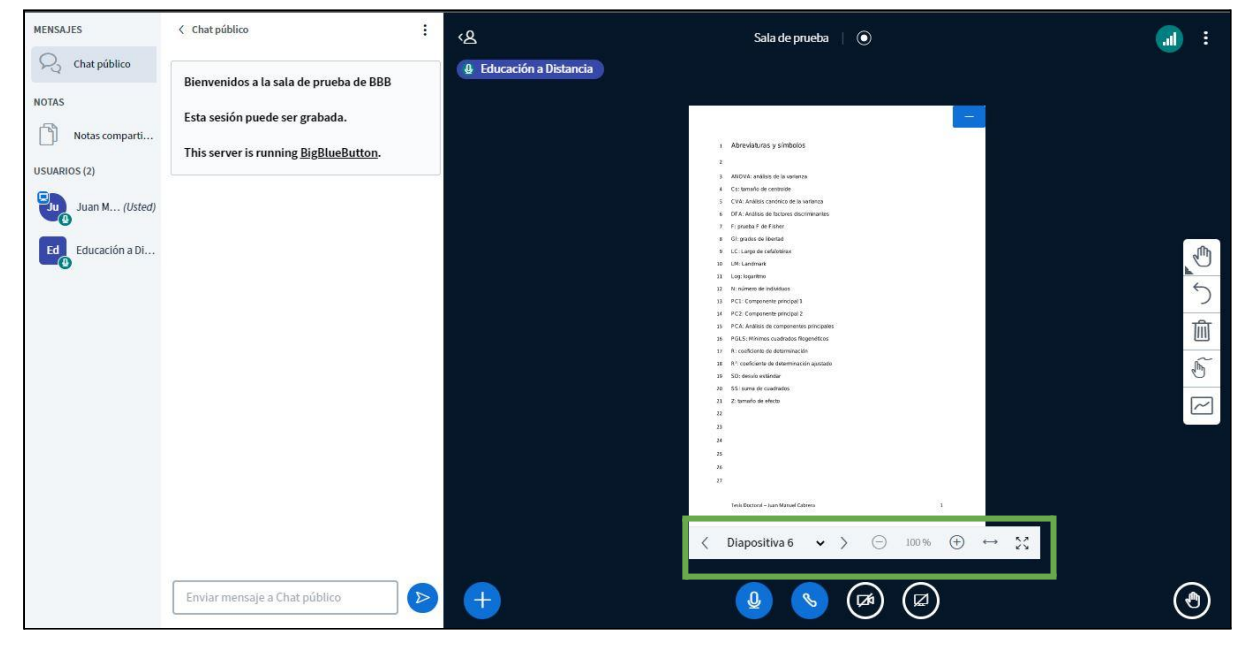

#### Contacto

<u>Área de Educación a Distancia</u> - Facultad de Ingeniería – UNER E-mail: <u>virtual.ingenieria@uner.edu.a</u>r